## Text to Speech in Mac

Week On A Goat Farm

## **Read Aloud**

1. Select the Text you wish to read aloud Cmd+A to Select All Text

2. Hit the Shortcut Key

Option +Esc

3. Mac begins to read aloud

## Set Up or Change Voice Settings

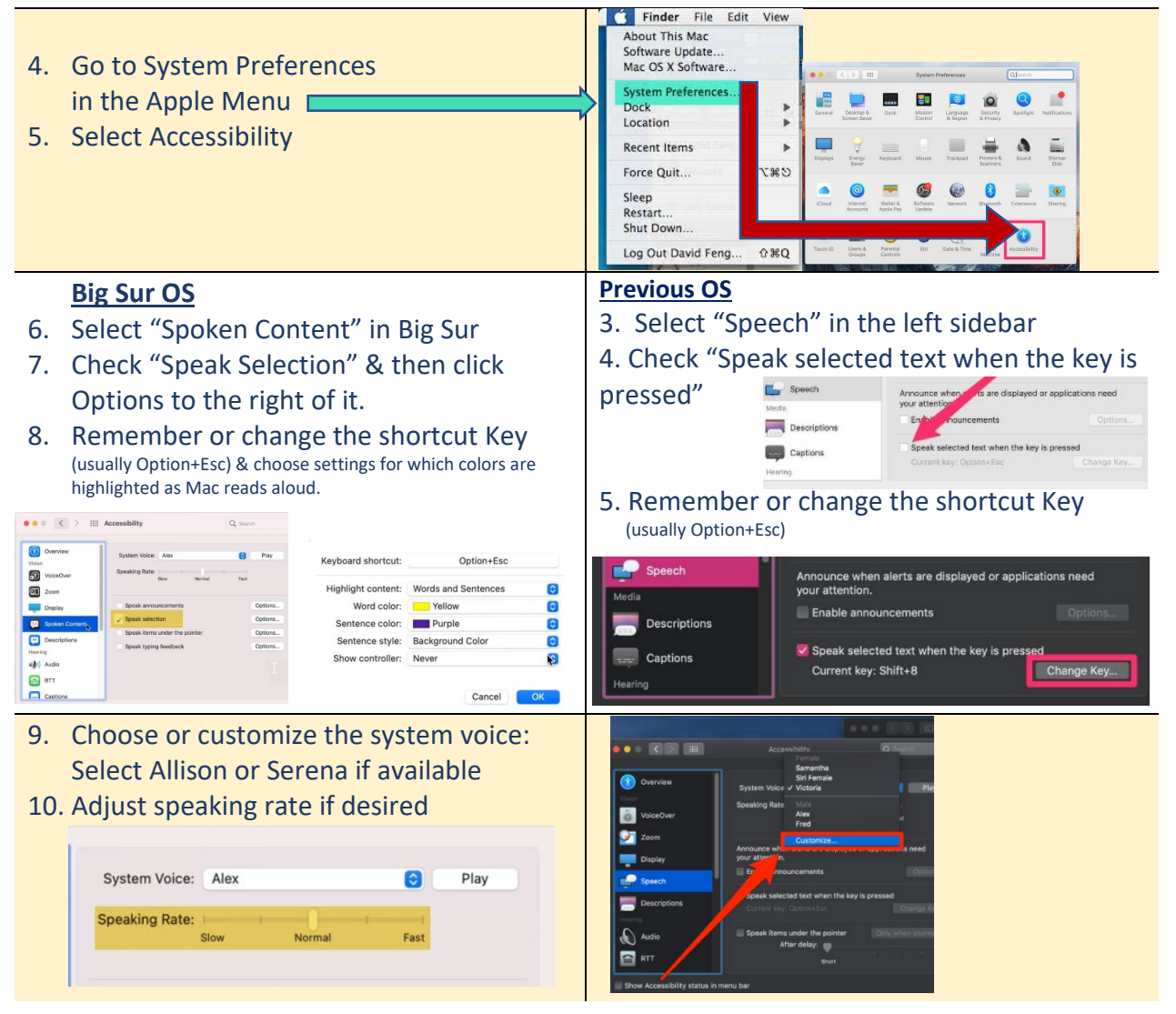

| To Convert Readings ir                                                            | nto an Audio File (MP3)                                                                              |
|-----------------------------------------------------------------------------------|----------------------------------------------------------------------------------------------------|
| <ol> <li>Select a Passage of Text</li> <li>Or Cmd+A to Select All Text</li> </ol> | Finder File Edit View     About This Mac     Software Update     Mac OS X Software                   |
|                                                                                   | System Preferences<br>Dock                                                                           |
| 2. Go to System Preferences                                                       | Recent Items                                                                                         |
| in the Apple Menu                                                                 | Force Quit THO                                                                                       |
|                                                                                   | Sleep<br>Restart<br>Shut Down                                                                        |
|                                                                                   | Log Out David Feng 企業Q                                                                               |
| 3 Salact Sarvicas                                                                 | Look Up "available"                                                                                  |
|                                                                                   | Emoji & Symbols                                                                                      |
| 4. "Add to Music as a Spoken<br>Track"                                            | Undo r topics in Questions & Suggestions<br>Redo                                                     |
|                                                                                   | Cut<br>Copy<br>Paste<br>Paste and Match Style<br>Select All<br>Does your reg                         |
|                                                                                   | Search Google for "available"<br>Print<br>Convert Text to Audio<br>Convert Text to Signified Chinese |
|                                                                                   | Language Settings<br>Writing Direction                                                               |
|                                                                                   | Inspect Show in Finder Open                                                                          |
|                                                                                   | Speech<br>Search man Page Index in Terminal                                                          |

- 5. Choose the System Voice for the track Select Allison or Serena if available (until a newer voice becomes available)
- 6. Save As Text to Speech in the Music library

| 0             | Text to Audio File |                 |
|---------------|--------------------|-----------------|
| System Voice: | Alex               | Play            |
| Save As:      | Text to Speech     |                 |
| Where:        | Music              | 0               |
|               |                    | Cancel Continue |

- 7. Find the file inside your Music Library
- 8. If it is too fast or slow, change the voice speed in the accessibility settings (See image on Page 1), and re-trace the steps above and save again.